## **Bank On The Go!**

Take Care Of All Your Banking Needs In The Easiest Way

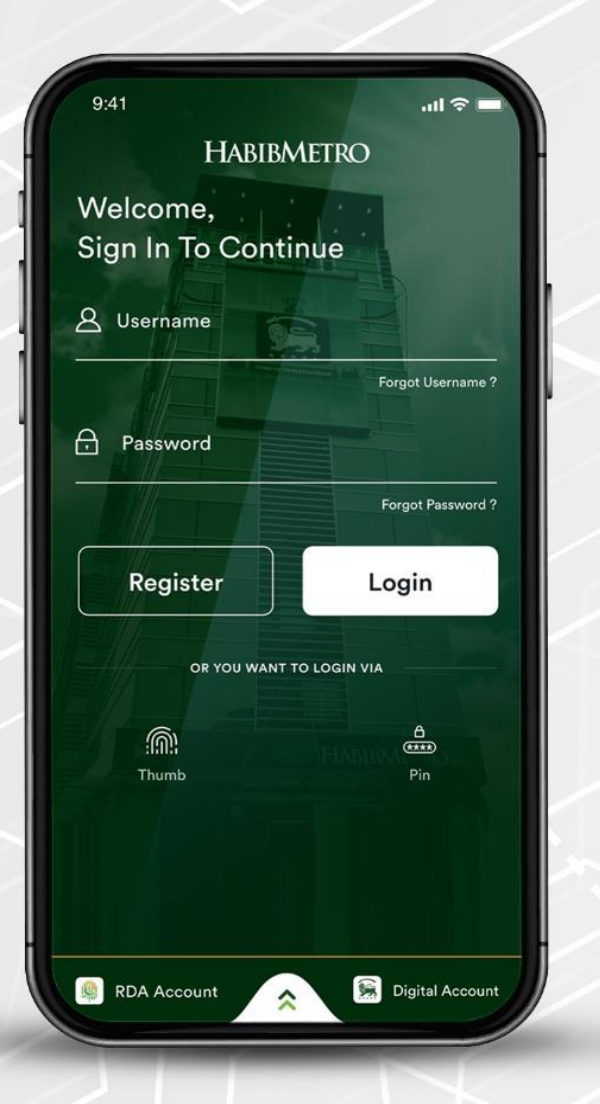

## **Registration via HABIBMETRO Insta Mobile App**

Step 1: Tap on register button

Step 2: Enter the basic information which was provided by you at the

- time of account opening
- Step 3: Enter the OTPs received at registered email and mobile number
- Step 4: Select the desired username and set password

**User Registered Successfully** 

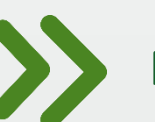

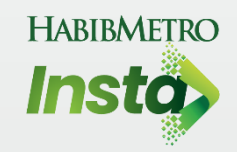

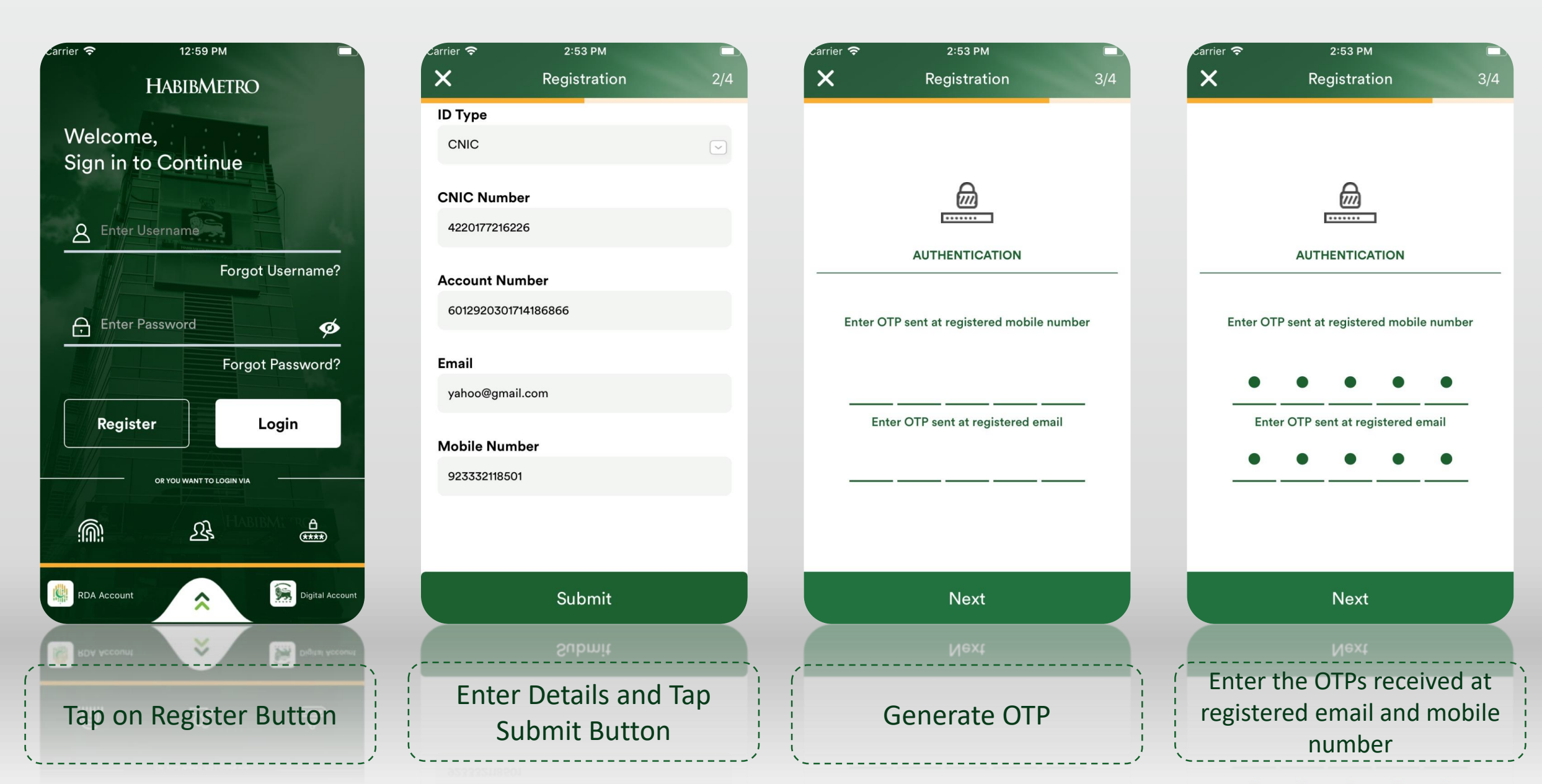

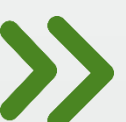

## **Registration via Mobile Banking App**

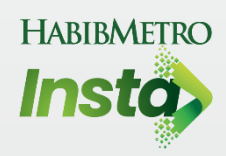

## 2:53 PM carrier 穼 2:53 PM Carrier 穼 2:54 PM arrier 🗢 2:55 PM Carrier 穼 X X X **Completed Registration** 4/4 **Completed Registration Completed Registration** X **Completed Registration** Username Username Username Username kumailkhan12 kumailkhan12 Password Password Password Password Enter Password Avanza@123 B 0 0 Success Thank you, You have successfully registered to Bank Digital Banking, **Confirm Password Confirm Password Confirm Password** Co please login Enter Confrim Password Avanza@123 0 0 S Ok Username Q Search kumailkhan12 kumailkhan022 kumailkhan021 CONFIRM CONFIRM CONFIRM :11 010 CONFIRM CONFIRM CONFIRM kumailkhan021 Select Desired User Name Set the Desired Password Tap on the Dropdown **Registration Done** from the Drop Down & Tap Confirm